# PC-ADDICTS.COM

## Dołącz system Windows 10 do domeny -Server 2016

9 MARCA 2016 RPRZEZ CHRISADMIN

Jak dołączyć system Windows 10 do domeny. W tym przypadku używamy Windows Server 2016 jako naszego kontrolera domeny i mamy zupełnie nową konfigurację domeny. Dołączenie do klienta Windows 10 jest bardzo łatwe, o ile masz kilka kluczowych punktów poprawnych.

Zauważam, że wiele osób ma problemy na tym etapie serii wideo Podstawy serwera. Jest kilka naprawdę łatwych rzeczy, których musisz się upewnić i nie powinieneś mieć żadnych problemów z dołączeniem komputera klienckiego do domeny.

Ten artykuł jest kontynuacją naszej serii Server Basics 2016 i obejmie dołączanie (niektórzy twierdzą, podłączanie) komputera klienckiego z systemem Windows 10 do domeny.

W poprzednich artykułach konfigurowaliśmy nowy system Windows Server 2016, konfigurowaliśmy nową domenę, tworzyliśmy wszystkie nasze jednostki organizacyjne i konfigurowaliśmy serwer DHCP.

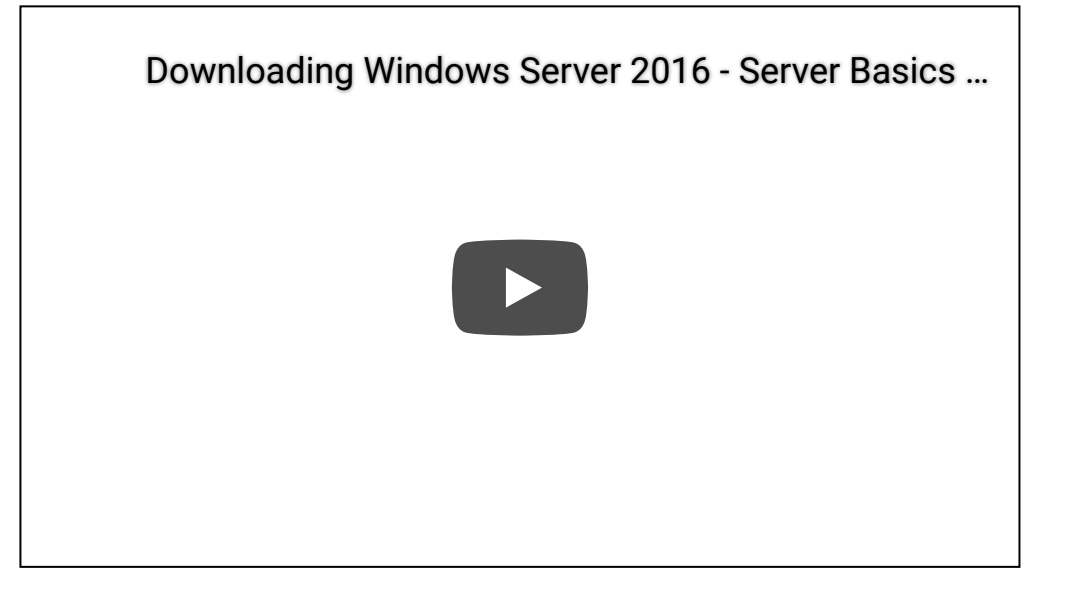

### Dołącz system Windows 10 do domeny

Pierwszą rzeczą, którą musisz zrobić, to sprawdzić, czy możesz pingować serwer z klienta przez pingowanie nazwy hosta serwera. Jeśli nie możesz pingować według nazwy hosta, nie będziesz w stanie dołączyć klienta do domeny. Tak wiele osób utknęło w tym momencie w wirtualnym laboratorium testowym.

• Ustaw wpis DNS na komputerze klienckim jako adres IP serwera.

| IPv4 Address                                                  |
|---------------------------------------------------------------|
| Subnet Mask                                                   |
| Lease Obtained Tuesday, March 8, 2016 4:59:14 PM              |
| Lease Expires Wednesday, March 16, 2016 4:59:10 PM            |
| Default Gateway 10.0.2.2                                      |
| DHCP Server                                                   |
| DHCPv6 IAID                                                   |
| DHCPv6_Client_DUTD: 00-01-00-01-1E-6E-9B-60-08-00-27-73-1D-DA |
| DNS Servers                                                   |
| NetBIOS over Topip : Enabled                                  |

• Naciśnij przycisk Start, a następnie wpisz "domena". Kliknij Zmień nazwę komputera lub dołącz do domeny.

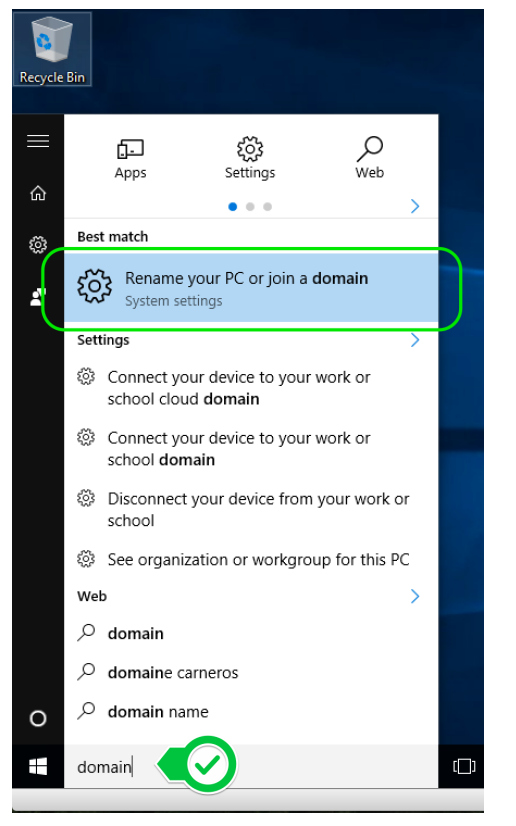

• Na stronie Informacje wybierz opcję Dołącz do domeny w obszarze Organizacja

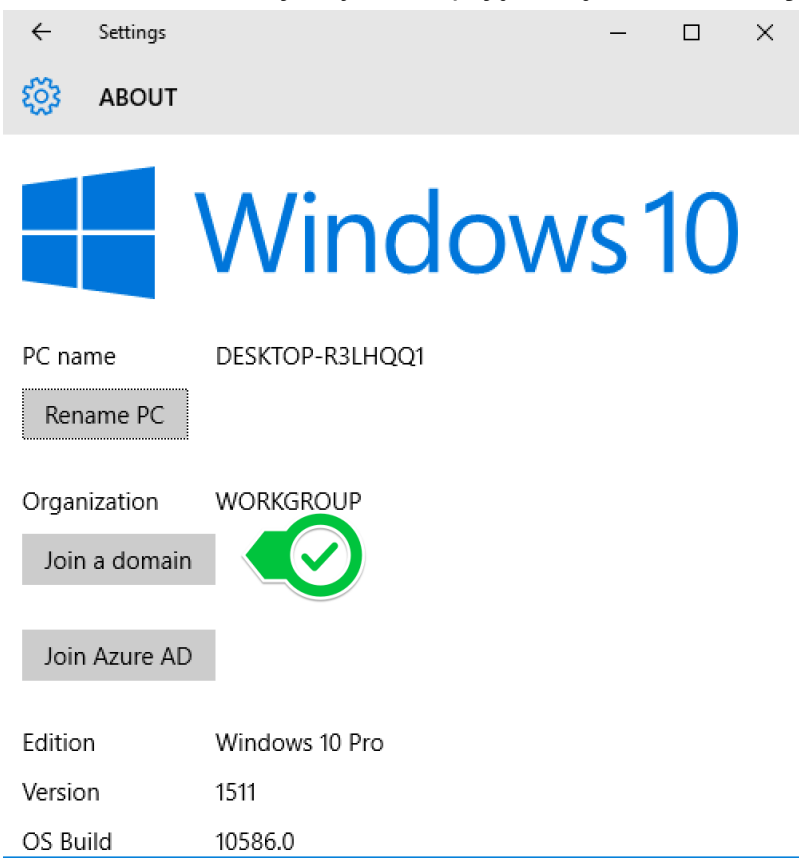

• Type in the domain name (you don't have to type the ".internal" part). Click Next.

| Join a domain |   |             |
|---------------|---|-------------|
| Join a domain |   |             |
| Domain name   |   |             |
| testdomain    | × |             |
|               |   |             |
|               |   | Next Cancel |
|               |   |             |

• You will be asked for domain credentials. Use your domain admin account credentials.

- You will then be prompted to restart. Restart the computer.
- When you are ready to log into the computer, select **Other User** in the bottom-left. If you don't do this, you will be logging in locally to the computer rather than the domain.
- Use your domain user credentials to log in.

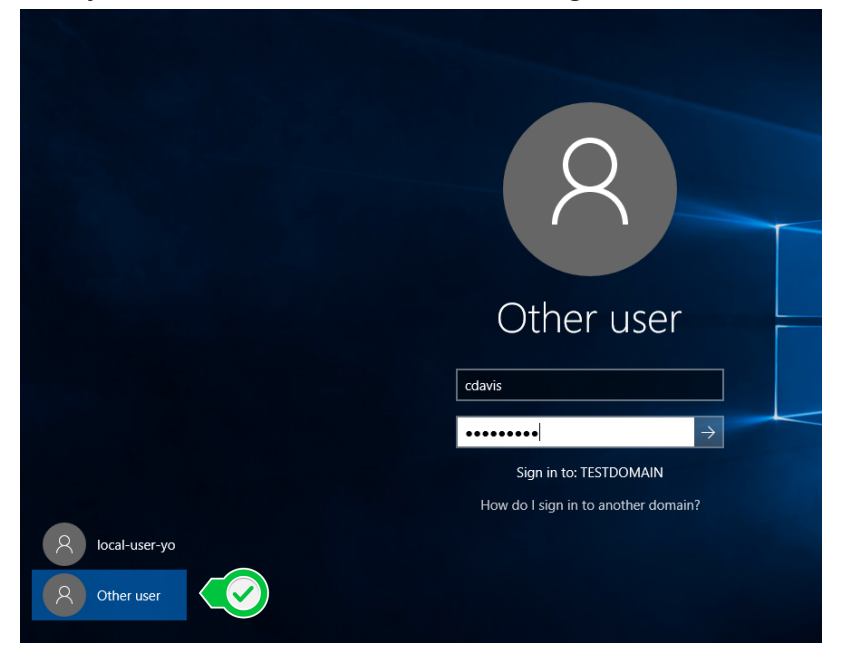

- Open up Active Directories Users and Computers on the server.
- Drag-n-drop the newly joined client computer object from the default Computers OU to the OU where this computer is physically going to be located.

30.04.2020

| Active Directory Users and Computers                                                                                                    |                  | - 0         | × |
|----------------------------------------------------------------------------------------------------|------------------|-------------|---|
| File Action View Help                                                                                                    |                  |             |   |
|                                                                                                    |                  |             |   |
| Active Directory Users and Computers [a<br>Active Directory Users and Computers [a<br>Saved Queries<br>Estimation of the second of the second of the | Type<br>Computer | Description |   |
|                                                                                                    |                  |             |   |

That's it! Windows 10 computer easily joined to a domain (Windows Server 2016)! Pat yourself on the back!

#### Server Basics 2016 Series Navigation

- Samouczek nr 1: Pobieranie systemu Windows Server 2016
- Samouczek nr 2: Instalowanie systemu Windows Server 2016
- Samouczek nr 3: Instalowanie usługi Active Directory w systemie Windows Server 2016
- Samouczek nr 4: Struktura jednostki organizacyjnej na serwerze 2016
- Samouczek nr 5: Utwórz użytkowników i grupy reklam
- Samouczek nr 6: Konfiguracja roli DHCP na serwerze 2016
- Samouczek nr 7: Dołącz system Windows 10 do domeny Server 2016 (ten artykuł)
- Samouczek nr 8: (wkrótce)

#### FILED UNDER: BEZ KATEGORII

Copyright © 2020 PC-Addicts autorstwa Chris Davis · Zaloguj się Copyright © 2020 · Metro Pro Theme w Genesis Framework · WordPress · Zaloguj się